## 電子証明書発行アプリ操作手順

●はじめて電子証明書発行アプリをご利用のお客様
 1. 電子証明書発行アプリ インストール手順(初回のみ)

●電子証明書発行アプリをインストール済みのお客様

| 2. | 電子証明書の発行・・・・・・ | 6 |
|----|----------------|---|
| 3. | 電子証明書の更新・・・・・・ | 8 |

●はじめて電子証明書発行アプリをご利用のお客様

1. 電子証明書発行アプリ インストール手順(初回のみ)

(1)電子証明書発行アプリのダウンロード

 大同ネットバンキングサービスのログイン画面の[電子証明書発行]をクリック してください。

| ログイン         歴明書を取得されていない方、もしくは証明書を再取<br>得される方は、「象子証明書発行」ボタンより証明書<br>の現存を行ってください、         電ブイン(スワード         ログイン(スワード         ログイン         ログイン         加めてご利用の方は、服初にログインID取得を行ってください、         ログインID取得 | 電子証明書方式のお客様                                                                  | ID・パスワード方式のお客様                             |
|----------------------------------------------------------------------------------------------------|------------------------------------------------------------------------------|--------------------------------------------|
| 电ブイン         加めてご利用されるお客様         初めてご利用の方は、最初にログインID取得を行ってください。         ログインID取得を行ってください。                                                                                                    | ログイン<br>証明書を取得されていない方、もしくは証明書を再取<br>得される方は、「電子証明書発行」ボタンより証明書<br>の発行を行ってください。 | ログインID<br>ログインバスワード                        |
| <b>初めてご利用されるお客様</b><br>初めてご利用の方は、最初にログインID取得を行ってください。<br>ログインID取得                                                                                                    | 電子証明書発行                                                                      | ログイン                                       |
| 初めてご利用の方は、最初にログインID取得を行ってください。<br>ログインID取得                                                                                                    |                                                                              | 初めてご利用されるお客様                               |
|                                                                                                    |                                                                              | 初めてご利用の方は、職初にログインID取得を行ってください。<br>ログインID取得 |

②[証明書発行アプリのダウンロード]をクリックしてください。

| 大同ネットバンキングサービス<br>Daido shinyoukumiai                                                                                                    | 2022年06月09日 15時33分48秒<br>文字サイズ 小 中 大 |
|----------------------------------------------------------------------------------------------------|--------------------------------------|
| 証明書取得 証明書取得認証                                                                                                    | BSMS001                              |
| 個人認証 証明書取得 処理中 取得完了                                                                                                    |                                      |
| 初めてログインIDを取得されるお客様                                                                                                    |                                      |
| 電子証明書発行の前にログインIDの取得が必要です。<br>ログインIDをお持ちでなければ、「ログインID取得」ボタンを押してログインIDを取得してください。                                                                                               |                                      |
| ログインID取得                                                                                                    |                                      |
| ログインID取得まで完了しているお客様                                                                                                    |                                      |
| ご利用環境での電子証明書発行にはアブリのダウンロードが必要です。<br>ダウンロードしていない場合は、「証明書発行アブリのダウンロード」ボタンを押してください。<br>ダウンロード後にアブリのインストールを行い、アブリより電子証明書発行を行ってください。<br>アブリをインストール済の場合は、「証明書発行アブリの起動」ボタンを押してください。 |                                      |
| ▲ 証明書発行アプリのダウンロード 証明書発行アプリの起動                                                                                                    |                                      |

③〔名前をつけて保存〕画面が表示されますので、

[保存]をクリックし、任意の場所に【cc2540setup.msi】を保存してください。

| 💽 名前を付けて保存       |      |                  |                             |          |       |          |       | $\times$ |
|------------------|------|------------------|-----------------------------|----------|-------|----------|-------|----------|
| ← → · ↑ <b>=</b> | > P  | C » デスクトップ       | Ĵ                           | ~        | Ō     | ,P デスクトッ | プの検索  |          |
| 整理 ▼ 新しいフ        | ォルダ・ | -                |                             |          |       |          |       | ?        |
| ✓                | ^    | 名前               | ^                           |          | 更     | 新日時      | 種類    |          |
| > 🧊 3D オブジェクト    |      |                  |                             | 検索条件に一致す | する項目に | はありません。  |       |          |
| > 🧭 mydocs       |      |                  |                             |          |       |          |       |          |
| > 🔯 mydocs       |      |                  |                             |          |       |          |       |          |
| > 💽 mydocs       |      |                  |                             |          |       |          |       |          |
| > 🤣 mydocs       |      |                  |                             |          |       |          |       |          |
| > 🛃 mydocs       |      |                  |                             |          |       |          |       |          |
| > 📃 デスクトップ       |      |                  |                             |          |       |          |       |          |
| > 👝 ボリューム (D:)   |      |                  |                             |          |       |          |       |          |
| > 💣 ネットワーク       | ~    | <                |                             |          |       |          |       | >        |
| ファイル名(N):        | cc25 | 40setup.msi      |                             |          |       |          |       | ~        |
| ファイルの種類(T):      | Wind | dows Installer P | <sup>0</sup> ackage (*.msi) |          |       |          |       | ~        |
| ▲ フォルダーの非表示      |      |                  |                             |          |       | 保存(S)    | ++>>セ | μ        |

電子証明書発行アプリのダウンロードは完了となります。

(2)電子証明書発行アプリのインストール

①保存した【cc2540setup.msi】をクリックし、起動してください。

<Edge 画面例>

|                 | A» | τ́ο | £≡ | Ē   | $\underline{\downarrow}$ |
|-----------------|----|-----|----|-----|--------------------------|
| Downloads       |    |     |    | ••• | $\Rightarrow$            |
| Cc2540setup.msi |    |     |    |     |                          |

②[次へ]をクリックしてください。

| 🕼 大同信用組合 | 証明書発行 | テ・更新アプリ セットアップ                                                                                 | _                              |                       | ×                 |
|----------|-------|------------------------------------------------------------------------------------------------|--------------------------------|-----------------------|-------------------|
|          |       | 大同信用組合 証明書発<br>トアップ ウィザードへようこそ                                                                 | 行•更兼                           | 斤アプリー                 | セッ                |
|          |       | このセットアップ ウィザードでは、大同<br>更新アプリ をコンピューターにインスト<br>[次へ] をクリックしてください。セットアッ<br>は、[キャンセル] をクリックしてください。 | 信用組合<br>ールします。<br>ップ ウィザー<br>, | 証明書系<br>続行する<br>ドを終了す | 巻行・<br>には、<br>するに |
|          |       |                                                                                                |                                |                       |                   |
|          |       |                                                                                                |                                |                       |                   |
|          |       | 戻る(B) 人                                                                                        |                                | キャン                   | セル                |

③[次へ]をクリックしてください。

| 🕼 大同信用組合       | 証明書発行・更新アプリイ     | セットアップ      | _        |      | ×   |
|----------------|------------------|-------------|----------|------|-----|
| インストール先フ       | オルダー             |             |          |      |     |
| 既定のフォルダ        | ーにインストールするには [)久 | へ] をクリックし、別 | のフォルダーを選 |      |     |
| 大同信用組合         | 証明書発行・更新アプリの     | )インストール先:   |          |      |     |
| C:¥Program Fil | es (x86)¥2540¥   |             |          |      | ,   |
| 変更( <u>C</u> ) |                  |             |          |      |     |
|                |                  |             |          |      |     |
|                |                  |             |          |      |     |
|                |                  |             |          |      |     |
|                |                  |             |          |      |     |
|                |                  |             |          |      |     |
|                |                  | 戻る(B)       | 次へ₪      | キャンセ | 211 |

④[インストール]をクリックしてください。

| 🛃 大同信用組合                      | 証明書発行・更新アプリセットアップ                                            | _                     |                   | ×      |
|-------------------------------|--------------------------------------------------------------|-----------------------|-------------------|--------|
| 大同信用組合                        | 証明書発行・更新アブリ のインストール準(                                        | <b>靖</b> 完了           |                   |        |
| インストールを<br>は変更するに(<br>してください。 | 開始するには [インストール] をクリックしてください。<br>よ [戻る] をクリックしてください。ウィザードを終了す | インストール設う<br>るには [キャンセ | 定を確認ま<br>いり をクリッ・ | た<br>5 |
|                               | 戻る(1) インス                                                    | 1-1-11 (I)            | キャン               | 211    |

\*電子証明書発行アプリのインストールが行われます。最大、数十秒かかります。

| 🐻 大同信用組合 | 🗧 証明書発行・更新アプリセットアップ  | 1              | _      |        | ×   |
|----------|----------------------|----------------|--------|--------|-----|
| 大同信用組    | 合 証明書発行・更新アプリ をインス   | \ <b>Ի</b> ∽ル中 |        |        |     |
| 大同信用組名   | 含 証明書発行・更新アプリ をインストー | ルしています。しい      | ばらくお待ち | 5ください。 |     |
| 状態:      |                      |                |        |        |     |
|          |                      |                |        |        |     |
|          |                      |                |        |        |     |
|          |                      |                |        |        |     |
|          |                      |                |        |        |     |
|          | 戻る                   | (B) 次へ(        | (N)    | キャンセ   | ZIV |

⑤[完了]をクリックしてください。

電子証明書発行アプリのインストールは完了となります。

| 🕼 大同信用組合 | 証明書発行 | ・更新アプリ セットアップ                 | _           |         | Х   |
|----------|-------|-------------------------------|-------------|---------|-----|
|          |       | 大同信用組合 証明書発<br>トアップ ウィザードが完了し | 約・更新<br>ました | ffアプリ ł | セッ  |
|          |       | セットアップ ウィザードを終了するには<br>ます。    | 、[完了] ボ     | なンをクリッ  | ゆし  |
|          |       |                               |             |         |     |
|          |       |                               |             |         |     |
|          |       |                               |             |         |     |
|          |       |                               |             |         |     |
|          |       | 戻る(B) え                       | 7(E)        | キャント    | 214 |

●電子証明書発行アプリをインストール済みのお客様

- 2. 電子証明書の発行
- (1) [証明書発行アプリの起動]をクリックしてください。

| 大同ネットバンキングサービス<br>Daido shinyoukumiai                                                                                                    | 2022年06月09日 15時33分48秒<br>文字サイズ 小 (中) 大 |
|----------------------------------------------------------------------------------------------------|----------------------------------------|
| 証明書取得 証明書取得認証                                                                                                    | BSMS001                                |
| 個人認証 証明書取得 処理中 取得完了                                                                                                    |                                        |
| 初めてログインIDを取得されるお客様                                                                                                    |                                        |
| 電子証明書発行の前にログインIDの取得が必要です。<br>ログインIDをお持ちでなければ、「ログインID取得」ボタンを押してログインIDを取得してください。<br>ログインID取得まで完了しているお客様                                                                                                    |                                        |
| ご利用環境での電子証明書発行にはアブリのダウンロードが必要です。<br>ダウンロードしていない場合は、「証明書発行アブリのダウンロード」ボタンを押してください。<br>ダウンロード後にアブリのインストールを行い、アブリより電子証明書発行を行ってください。<br>アブリをインストール項の場合は、「証明書発行アブリの起動」ボタンを押してください。<br>① 証明書発行アブリのジウンロード  証明書発行アブリの起動 |                                        |

(2) 電子証明書発行アプリが起動します。[証明書発行]をクリックしてください。

| 大同信用組合 証明書発行・更新アプリ -                                                |     | ×     |
|---------------------------------------------------------------------|-----|-------|
| 証明書取得                                                               | СС⊦ | IK001 |
| 証明書発行<br>証明書の発行を行う場合は、「証明書発行」ボタンを押下し、表示する画面で必要情報を入力してください。<br>証明書発行 |     |       |
| 証明書更新<br>証明書の更新を行う場合は、更新する証明書をリストから選び、「証明書更新」ボタンを押してください。           |     |       |
| 証明書更新                                                               |     |       |
|                                                                     |     |       |

(3)大同ネットバンキングのログイン ID とパスワードを入力し[認証して発行]をクリック してください。

「ただいま処理中です。しばらくお待ちください」とのメッセージとともに、電子証明書 の取得が行われます。最大、数十秒かかります。

| 国大同信用組合 証明書発行・更新アプリ         -                                       |   |     | х   |
|---------------------------------------------------------------------|---|-----|-----|
| 証明書取得認証                                                             | С | СНК | 002 |
| 電子証明書発行に必要な本人認証を行います。<br>ログインIDとログインパスワードを入力の上、「認証して発行」ボタンを押してください。 |   |     |     |
| 認証情報                                                                |   |     |     |
| ログインID                                                              |   |     |     |
| ログインパスワード                                                           |   |     |     |
|                                                                     |   |     |     |
| 認証して発行                                                              |   |     |     |
|                                                                     |   |     |     |
|                                                                     |   |     |     |
|                                                                     |   |     |     |
|                                                                     |   |     |     |

(4)電子証明書の取得が完了すると、取得結果が表示されます。[閉じる]をクリックして ください。

| 一         大同信用組合 証明書発行・更新アプリ         -                                                                                                    |    | ×     |
|----------------------------------------------------------------------------------------------------|----|-------|
| 証明書取得 結果                                                                                                    | сс | НК007 |
| 電子証明書の発行とインストールが完了しました。<br>「閉じる」ボタンを押して、アプルを閉じてください。<br>*電子証明書を有効にするには、一度全てのブラウザを閉じてください。<br>*電子証明書の有効期限は、発行後1年間です。<br>*有効期間満了の40日前に、ログイン後のトップページおよび電子メールでお知らせします。 |    |       |
| 証明書情報                                                                                                    |    |       |
| 証明書シリアル番号                                                                                                    |    |       |
| 閉じる                                                                                                    |    |       |

電子証明書の発行は完了となります。

(5) ブラウザを一旦閉じた後、電子証明書ログインを行ってください。

## 3. 電子証明書の更新

(1) [証明書発行アプリの起動]をクリックして下さい。

| 大同ネットバンキングサービス<br>Daido shinyoukumiai                                                                                                    | 2022年06月09日 15時33分48秒<br>文字サイズ 小 (中) 大 |
|----------------------------------------------------------------------------------------------------|----------------------------------------|
| 証明書取得 証明書取得認証                                                                                                    | BSMS001                                |
| 個人認証 証明書取得 処理中 取得完了                                                                                                    |                                        |
| 初めてログインIDを取得されるお客様                                                                                                    |                                        |
| ログインIDをお持ちでなければ、「ログインID取得」ボタンを押してログインIDを取得してください。<br>ログインID取得まで完了しているお客様                                                                                                    |                                        |
| ご利用環境での電子証明書発行にはアブリのダウンロードが必要です。<br>ダウンロードしていない場合は、「証明書発行アブリのダウンロード」ボタンを押してください。<br>ダウンロード後にアブリのインストールを行い、アブリより電子証明書発行を行ってください。<br>アブリをインストール承の場合は、「証明書発行アブリの起動」ボタンを押してください。 |                                        |
|                                                                                                    | <b>,</b>                               |

(2)電子証明書発行アプリが起動します。更新する証明書をリストから選択し[証明書更新] をクリックしてください。

| ■ 大同信用総合 証明書発行・更新アプリ                                                | - | 0   | ×    |
|---------------------------------------------------------------------|---|-----|------|
| 証明書取得                                                               |   | ССН | K001 |
| 証明書発行<br>証明書の発行を行う場合は、「証明書発行」ボタンを押下し、表示する画面で必要情報を入力してください。<br>証明書発行 |   |     |      |
| 証明書更新<br>証明書の更新を行う場合は、更新する証明書をリストから選び、「証明書更新」ボタンを押してください。           |   |     |      |
|                                                                     |   |     |      |
| 証明書更新                                                               |   |     |      |
|                                                                     |   |     |      |

(3)大同ネットバンキングのログインパスワードを入力し[認証]をクリックしてください。

| ☞ 大同信用运会 証明書発行・更新アプリ                                             | - | ×       |
|------------------------------------------------------------------|---|---------|
| 証明書取得 認証                                                         |   | CCHK002 |
| 電子証明書発行に必要な本人認証を行います。<br>ログインパスワードを入力の上、「認証」ボタンを押してください。<br>認証情報 |   |         |
| □Ø4>/(29-ド                                                       |   |         |
| 認証 戻る                                                            |   |         |
|                                                                  |   |         |
|                                                                  |   |         |

(4)「ただいま処理中です。しばらくお待ちください」とのメッセージとともに、電子証明書 の取得が行われます。

最大、数十秒かかります。

(5)電子証明書の取得が完了すると、取得結果が表示されます。[閉じる]をクリックしてください。

| CCI | IK007 |
|-----|-------|
|     |       |
|     |       |
|     |       |
|     |       |
|     |       |

電子証明書の更新は完了となります。

(6) ブラウザを一旦閉じた後、電子証明書ログインを行ってください。